# Paramétrer la recherche dans l'OPAC

## Fiche technique PMB n° 10.1.

**Objectif** : Découvrir et proposer différentes possibilités de recherche dans l'OPAC + surlignage, tri.

Application utilisée : pmb version égale ou supérieure à 3.1.27

### Préambule

\* Il y a cinq entrées possibles pour chercher dans l'OPAC. Quatre sont optionnelles et peuvent donc être sélectionnées ou supprimées comme le montrent les deux copies d'écran (rubrique 'cherchez les différences' !) :

1 : avec les 5 entrées

2 : avec seulement

la recherche simple

langue -.

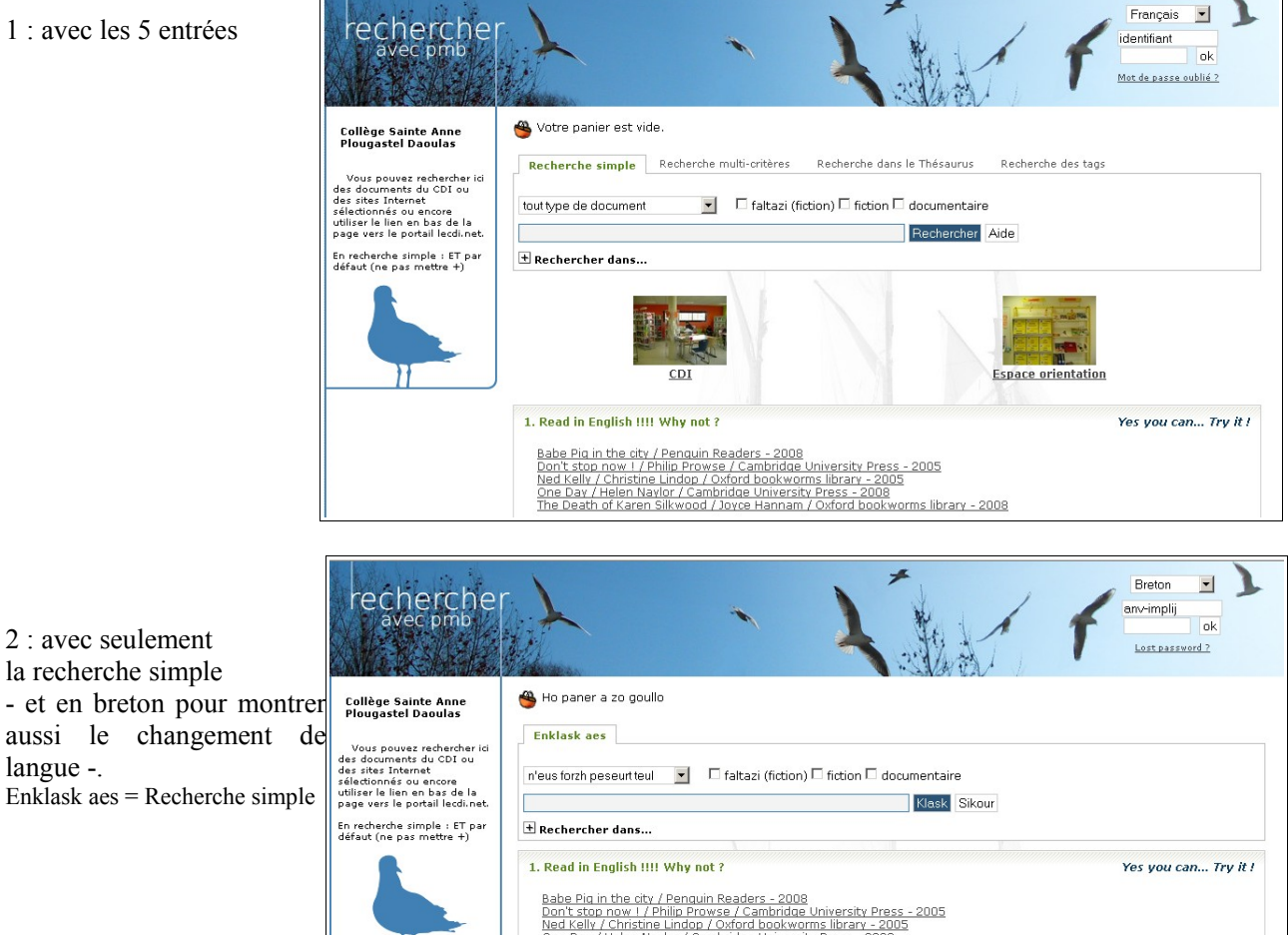

Le choix de l'affichage des 4 options se fait en Gestion :

#### Administration > Outils > Paramètres > OPAC

| Uptions pour les recherches dans l'UPAC |   |                                                                               |  |
|-----------------------------------------|---|-------------------------------------------------------------------------------|--|
| allow_extended_search                   | 1 | Autorisation ou non de la recherche avancée dans<br>l'OPAC 0 : Non 1 : Oui    |  |
| allow_tags_search                       | 1 | Recherche par tag (mots clés utilisateurs) 1 = oui 0 =<br>non                 |  |
| allow_term_search                       | 1 | Autorisation ou non de la recherche par termes dans<br>l'OPAC 0 : Non 1 : Oui |  |
| allow_term_troncat_search               | 0 | Troncature automatique à droite 1 = oui 0 = non                               |  |
| default_operator                        | 1 | Opérateur par défaut. 0 : OR, 1 : AND.                                        |  |

- 1. Onglet *Recherche multi-critères* : allow extended search sur 0 ou 1 (à garder)
- 2. Onglet Recherche dans le Thésaurus : allow term search sur 0 ou 1 (voir l'utilité selon le public)
- 3. Onglet Recherche des tags (mots-clés) : allow tags search sur 0 ou 1 (utilité ??)

Fiche technique PMB n° 10.1. : Rechercher dans l'OPAC sans s'identifier Coordination des documentalistes de l'enseignement catholique de Bretagne

4. Pour l'affichage des localisations (maisons qui apparaissent si vous avez plusieurs localisations, ex : CDI et salle d'Arts plastiques) et des rayonnages de sections (documentaire, fiction, etc.) :

Administration > Outils > Paramètres > OPAC 'Modules affichés dans l'OPAC' et show\_section\_browser sur 0 ou 1 (cela s'appelle le butineur de localisations et de sections ! Très chic...) Pour cet affichage cf fiche pmb 10.6 'Proposer une visite virtuelle des rayonnages du CDI avec le butineur'

#### A savoir :

\* Si vous affichez l'onglet 'Recherche des tags' alors dans les résultats le champ Mots-clés change d'intitulé et devient Tags.... et vice versa ! (ici encore 'cherchez les différences' !)

| Recherche simple Recherche multi-critères Recherche dans le Thésaurus Recherche des tags   | Recherche simple Recherche multi-critères Recherche dans le Thésaurus                      |  |  |
|--------------------------------------------------------------------------------------------|--------------------------------------------------------------------------------------------|--|--|
| tout type de document 🗾 🗆 faltazi (fiction) 🗆 fiction 🗆 documentaire                       | tout type de document 🔄 🗆 faltazi (fiction) 🗆 fiction 🗆 documentaire                       |  |  |
| brest Rechercher Aide                                                                      | brest Rechercher Aide                                                                      |  |  |
| 🛨 Rechercher dans                                                                          | <b>★</b> Rechercher dans                                                                   |  |  |
| résultat de la recherche pour le(s) mot(s) brest 🔏                                         | résultat de la recherche pour le(s) mot(s) brest 🔏                                         |  |  |
| Titres 24 résultat(s) afficher 🔍                                                           | Titres 24 résultat(s) afficher 🔍                                                           |  |  |
| Auteurs 1 résultat(s) afficher 🔍                                                           | Auteurs 1 résultat(s) afficher 🧕                                                           |  |  |
| Tags 26 résultat(s) afficher 🔍                                                             | Mots-clés 26 résultat(s) afficher 🤤                                                        |  |  |
| Tous les champs 10 premières notices sur 66 résultat(s) Voir toutes les notices 🗨          | Tous les champs 10 premières notices sur 66 résultat(s) Voir toutes les notices 🔍          |  |  |
|                                                                                            | The The                                                                                    |  |  |
| 🗈 🛄 Le Bagne de Brest (1749-1858) / Yvon Rochard / Chasse-Marée in Ar Men, 58 (avril 1994) | 🗄 🛄 Le Bagne de Brest (1749-1858) / Yvon Rochard / Chasse-Marée in Ar Men, 58 (avril 1994) |  |  |
| 🗄 📙 La Belle époque à Brest / François Péron / Ouest-France - 1983                         | 🗄 🖡 La Belle époque à Brest / François Péron / Quest-France - 1983                         |  |  |

\* L'utilisateur peut choisir la langue de l'OPAC dans le menu déroulant à gauche (cf copie écran 2 p. 1). On peut aussi, pour une semaine particulière italienne ou anglaise, modifier la langue de l'OPAC pour tout le monde : Administration > Outils > Paramètres > OPAC et changer la valeur :

|  | default_lang fr_ | FR 📐 | Lar<br>it_1 | ngue de l'opac : fr_FR ou en_US ou en_UK ou es_ES ou<br>IT ou ar |
|--|------------------|------|-------------|------------------------------------------------------------------|
|--|------------------|------|-------------|------------------------------------------------------------------|

\* En cliquant sur accueil ou sur l'icône à gauche (le livre ou autre logo), on revient à l'écran d'accueil... C'est utile pour actualiser la page de l'OPAC quand on a fait des modifications en Gestion / Administration ou quand on est perdu dans les écrans de recherche !

\* On a accès à un historique des recherches. En mode non identifié, Historique des recherches Premier écran avec l l'historique est effacé quand le logiciel est fermé.

**Recherche simple** 

Quelques paramétrages possibles :

→ pour avoir l'opérateur ET par défaut dans l'OPAC

Administration > Outils > Paramètres > OPAC et dans 'Options pour les recherches dans l'OPAC' default\_operator sur 1

*Mais attention* : avec ET par défaut, si l'utilisateur met un +, alors le logiciel le traite comme un OU... Vous me suivez ? Il faut donc mettre un avertissement, comme sur Citédoc bibli par exemple : En recherche simple : ET par défaut (ne pas mettre +).

Et on peut se demander actuellement si ce ne serait pas plus astucieux de mettre le OU sachant que les premières notices qui arrivent dans le résultat sont celles qui contiennent les deux (ou plus) termes de la recherche et que l'utilisateur pourrait rajouter + s'il le souhaite (avec un + qui ferait vraiment +). Pensez-y...

→ Pour avoir seulement les résultats de 'Tous les champs' par défaut c'est-à-dire ceci.....

| Recherche simple Recherche multi-critères                                                                            | Recherche simple Recherche multi-critères                                                                                                    |
|----------------------------------------------------------------------------------------------------|----------------------------------------------------------------------------------------------------|
| tout type de document                                                                                                | tout type de document                                                                                                    |
| energie* renouvelable* Rechercher                                                                                    | energie* renouvelable* Rechercher                                                                                                    |
| t Rechercher dans                                                                                                    | € Rechercher dans                                                                                                    |
| résultat de la recherche pour le(s) mot(s) energie* renouvelable*<br>Tous les champs 23 résultat(s <u>) afficher</u> | résultat de la recherche pour le(s) mot(s) energie* renouvelable*<br>Titres 4 résultat(s) <u>afficher 4</u><br>Descripteurs 1 résultat(s) <u>afficher 4</u><br>Tous les champs 23 résultat(s) <u>afficher 4</u> |

Fiche technique PMB n° 10.1. : Rechercher dans l'OPAC sans s'identifier Coordination des documentalistes de l'enseignement catholique de Bretagne 25/01/2010 http://www.citedoc.net/ Avec la première présentation des résultats, il n'y a qu'un affichage des notices. Celles qui contiennent les deux mots dans le titre apparaissent en premier ce qui rend donc un peu inutile l'affichage 'Titres' sauf cas particulier que l'on peut choisir en ouvrant + Rechercher dans...

|                                              | Recherche simple      | Recherche m | ulti-critères            |                 |
|----------------------------------------------|-----------------------|-------------|--------------------------|-----------------|
| Pour que <b>Rechercher dans</b> soit pliable | tout type de document | •           | □ fiction □ documentaire |                 |
| et plié par défaut ·                         | - Peebeushen daar     |             |                          | Rechercher Aide |
|                                              | Titres                |             | Auteurs                  | Tous les champs |

Administration > Outils > Paramètres > OPAC et dans 'Options pour les recherches dans l'OPAC' recherches\_pliables sur 1

Et, au même endroit, pour choisir, **selon votre public**, les champs que vous lui proposez à cocher et ceux que vous cochez par défaut : *(attention, cela ne change pas la recherche sur tous les champs)* 

| modules_search_all           | 2 | Recherche simple dans l'ensemble des champs :0 : interdite,<br>1 : autorisée, 2 : autorisée et validée par défaut                          |
|------------------------------|---|----------------------------------------------------------------------------------------------------|
| modules_search_author        | 1 | Recherche simple dans les auteurs: 0 : interdite 1 :<br>autorisée 2 : autorisée et validée par défaut                                      |
| modules_search_category      | 0 | Recherche simple dans les catégories: 0 : interdite 1 :<br>autorisée 2 : autorisée et validée par défaut                                   |
| modules_search_collection    | 0 | Recherche simple dans les collections: 0 : interdite 1 :<br>autorisée 2 : autorisée et validée par défaut                                  |
| modules_search_content       | 0 | Recherche simple dans les notes de contenu: 0 : interdite 1<br>: autorisée 2 : autorisée et validée par défaut INUTILISE<br>POUR L'INSTANT |
| modules_search_indexint      | 0 | Recherche simple dans les indexations internes: 0 : interdite<br>1 : autorisée 2 : autorisée et validée par défaut                         |
| modules_search_keywords      | 0 | Recherche simple dans les indexations libres (mots clé): 0 :<br>interdite 1 : autorisée 2 : autorisée et validée par défaut                |
| modules_search_publisher     | 0 | Recherche simple dans les éditeurs: 0 : interdite 1 :<br>autorisée 2 : autorisée et validée par défaut                                     |
| modules_search_subcollection | 0 | Recherche simple dans les sous-collections: 0 : interdite 1 :<br>autorisée 2 : autorisée et validée par défaut                             |
| modules_search_title         | 1 | Recherche simple dans les titres: 0 : interdite 1 : autorisée<br>2 : autorisée et validée nar défaut                                       |

0 le champ ne peut pas être sélectionné dans 'Rechercher dans'

1 le champ peut être sélectionné par l'utilisateur

2 le champ est sélectionné par défaut

Faites des essais pour voir ce qui apporte vraiment quelque chose de plus aux utilisateurs en Recherche simple !

→ pour avoir l'affichage des 10 premiers résultats de 'Tous les champs' par défaut Administration / Outils / Paramètres / OPAC et dans 'Options d'affichage des résultats de recherche' show\_results\_first\_page sur 1

| Recherche simple                          | Recherche multi-critères                                                |                                               |
|-------------------------------------------|-------------------------------------------------------------------------|-----------------------------------------------|
| tout type de document                     | 🗾 🗆 fiction 🗹 documentaire                                              |                                               |
| energie* renouvelable*                    | 1                                                                       | Rechercher Aide                               |
| 🛨 Rechercher dans                         |                                                                         |                                               |
| résultat de la recher                     | che pour le(s) mot(s) energie* renou                                    | ivelable* 🕖                                   |
| Tous les champs 10 pr<br>C⊕ C             | emieres notices sur 24 resultat(s) <u>voir tout</u>                     |                                               |
| 🛨 🎯 Davantage d' <u>éne</u>               | <mark>rgie</mark> s <mark>renouvelable</mark> s / Aude Chardenon /      | Yann Arthus-Bertrand - 2001 🍵                 |
| 🛨 퇻 Energies : pétrole                    | e, gaz, électricité, nucléaire, <mark>énergie</mark> s <mark>ren</mark> | <mark>ouvelable</mark> s / Onisep - 2007      |
| 🛨 🎯 Les <u>énergie</u> s <mark>ren</mark> | ouvelables : l' <u>énergie</u> éolienne / Sandrin                       | e Espitalier / Christophe Magdelaine - 2006 🌍 |

→ pour mettre en valeur les termes de la recherche/

Administration / Outils / Paramètres / OPAC et dans 'Options d'affichage des résultats de recherche' surlignage : sur 3 (désactivable) ou 2 (activable) selon vos préférences. C'est le pinceau qui permet de désactiver ou d'activer le surlignage selon votre paramétrage.

**Fiche technique PMB n° 10.1. : Rechercher dans l'OPAC sans s'identifier** Coordination des documentalistes de l'enseignement catholique de Bretagne → A propos du tri des résultats

| Dans la recherche précédente<br>nous avions 24 résultats. Si on<br>clique sur 'Voir toutes les<br>notices' on obtient une page<br>avec l'icône | Résultat de la recherche<br>24 titres trouvés pour la recherche 'e<br><sup>(1)</sup> <sup>(2)</sup> <sup>(2)</sup> | energie* renouvelable*'<br>panier Affiner la recherche Faire<br>es / Aude Chardenon / Yann Arth<br>nucléaire, <u>énergie</u> s renouvelable<br>rgie éolienne / Sandrine Espitalie<br>intation des différents types d' <u>én</u><br><i>Clés de l'actualité</i> , 744 (20-26 fé<br>n / Milan - 2006 | <u>) une suggestion</u><br>ius-Bertrand - 2001<br>s / Onisep - 2007<br>er / Christophe Magdelaine - 2006<br>iergies / Christophe Magdelaine / Christoph<br>wrier 2008) |
|----------------------------------------------------------------------------------------------------|----------------------------------------------------------------------------------------------------|----------------------------------------------------------------------------------------------------|----------------------------------------------------------------------------------------------------|
| Si on clique dessus on peut trier critères proposés.                                                                                           | les résultats selon les                                                                                                    | Définir un nouveau tri<br>trié(s) par<br>puis par<br>puis par                                                                                                    | Croissant ▼ Alphanumérique ▼<br>Croissant ▼ Alphanumérique ▼                                                                                                    |
| 2 remarques :<br>* On voit l'icône de tri et on peu<br>le nombre de notices du résultat                                                        | t donc trier seulement si<br>est inférieur à 50.                                                                                                    | Puis par<br>Indexation décimale<br>Enregistrer<br>Auteur<br>Tris dispor<br>Cote<br>Aucun tri di Pertinence<br>Aucun tri di Pertinence                                                                                                    | Croissant Alphanumerique                                                                                                    |

Titre de la série

Supprimer Localisation

Langue Type de document

Numéro de la série

toutes les cases

Ceci est un nombre paramétrable, toujours dans les paramètres de l'OPAC : nb\_max\_tri valeur 50

\* Pour les périodiques le tri ne peut pas se faire sur

l'année d'édition car les notices de périodiques ne portent pas de date. La date est sur le bulletin. Ceci est vrai dans la version pmb 3.1.27.

→ on *pourrait* choisir la troncature par défaut en recherche simple

Administration / outils / paramètres / OPAC et dans 'Options pour les recherches dans l'OPAC' allow\_term\_troncat\_search sur 1

A voir si c'est le mieux pour les utilisateurs ?? Ce n'est pas du tout certain. Cela peut entraîner du bruit et, de plus, avec une troncature implicite l'utilisateur ne sait pas forcément ce que cherche le logiciel. Donc à oublier ! Apprendre plutôt aux élèves à utiliser eux-mêmes la troncature.

#### A savoir :

\* La troncature est \*

\* Attention : 'Tous les champs' ne cherche pas dans tous les champs ! Il ne cherche pas, en particulier, dans les champs personnalisés : thème de fiction, genre, niveau, discipline.

Seule la recherche multi-critères donne accès à ces champs pour l'instant.

\* On peut sélectionner la nature des documents que l'on veut rechercher (nature contenue dans la notice) en cochant fiction ou documentaire ou essai *(si vous avez la base Bretagne)*.

\* La recherche simple prend en compte le titre des revues depuis la version 3.1.27. On peut donc chercher tout simplement : pharaon Arkéo Junior ou Atelier bois charpente. Magique ! Cela répond.

| Ajouter ur | n critère de recherche su | ur choisissez un champ | <ul> <li>Ajouter Aide</li> </ul>                                       |   |
|------------|---------------------------|------------------------|------------------------------------------------------------------------|---|
|            | Titre du périodique       | = ¥                    | Images Doc<br>Je Bouquine<br>Micro hebdo<br>Le Monde des ados<br>Okapi |   |
| Et 💌       | Note de résumé            | Expression booléenne   | desert*                                                                | × |

On peut choisir plusieurs entrées dans les champs à listes avec les touches Maj ou Ctrl. On a alors un OU entre les items sélectionnés.

**Fiche technique PMB n° 10.1. : Rechercher dans l'OPAC sans s'identifier** Coordination des documentalistes de l'enseignement catholique de Bretagne 25/01/2010 http://www.citedoc.net/ On peut utiliser la troncature \*.

Les croix permettent de supprimer des champs de recherche.

La recherche multi-critères sur les catégories cherche les mots 'contenus' dans des catégories. Exemple : si on cherche avion, on obtient 19 réponses en multi-critères et 16 réponses dans la Recherche dans le Thésaurus. Il y a en multi-critères trois 'avion militaire' dans les résultats. En Recherche dans le Thésaurus la recherche porte exclusivement sur le terme indiqué, ici avion. C'est ainsi pour l'instant ! Il faut le savoir.

| Recherche dans l                                                                                                    | e Thésaurus                                                                                    |                    |                                        |
|----------------------------------------------------------------------------------------------------|------------------------------------------------------------------------------------------------|--------------------|----------------------------------------|
|                                                                                                    |                                                                                                |                    |                                        |
| Recherche simple Recherche multi-critères                                                                                                    | Recherche dans le Thésaurus                                                                    | Recherche des tags | On peut entrer un terme ou             |
| Rechercher les descripteurs                                                                                                    | Rechercher Aide                                                                                |                    | naviguer dans les micro-<br>thésaurus. |
| Aucune expression de recherche, tous les o                                                                                                    | lescripteurs sont listés 🖾 (1-50)                                                              | /12625 🖻           | Les loupes indiquent qu'il v a         |
| 1003 suerces<br>1004<br>10e siède<br>11-15e siède                                                                                                  | 10e plan<br>11-13e siècle<br>1105 espace                                                       |                    | des notices.                           |
| 1120 îles<br>1120 îles                                                                                                    | <u>1125 milieux deographiques</u><br><u>1125 monde</u><br><u>1135 phénomènes naturels et p</u> | ohysiques -        | Il faut cliquer sur la loupe           |
| < Q <u>1115 milieux géographiques</u> - milieu géo                                                                                                 | graphique - milieu marin                                                                       | -                  | pour voir par exemple toutes           |
| milieu marin - <u>milieu insulaire</u><br>🔍 milieu marin - <u>milieu sous-marin</u>                                                                |                                                                                                |                    | les notices de milieu marin –          |
| milieu marin - mer<br>milieu marin - mer - mer Méditerranée                                                                                        |                                                                                                |                    | mer – mer Baltique. On doit            |
| 🤍 milieu marin - <u>mer</u> - <u>mer Baltique</u>                                                                                                  |                                                                                                |                    | descendre à mer Baltique               |
| milieu marin - <u>mer</u> - <u>mer Rouge</u> K<br>milieu marin - <u>mer</u> - <u>mer Caspienne</u><br>milieu marin - <u>mer</u> - <u>mer Morte</u> |                                                                                                |                    | pour n'avoir que les notices           |
| 🔍 milieu marin - <u>mer</u> - <u>mer Noire</u>                                                                                                    |                                                                                                |                    | Usur la mer Baltique.                  |

La recherche par tags (ou mots-clés) est traitée dans la fiche pmb 10.3. La visite virtuelle des rayonnages du CDI par le butineur de localisations et de sections dans la fiche pmb 10.6.

> Annie Jézéquel Créée le 26 mars 2007 Modifiée le 25 janvier 2010